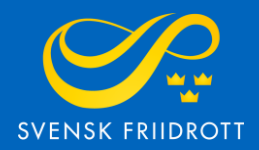

# MANUAL FÖR ANMÄLAN BARNTÄVLING

## Steg 1 – Logga in

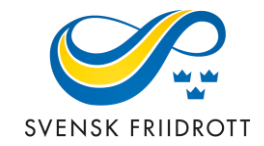

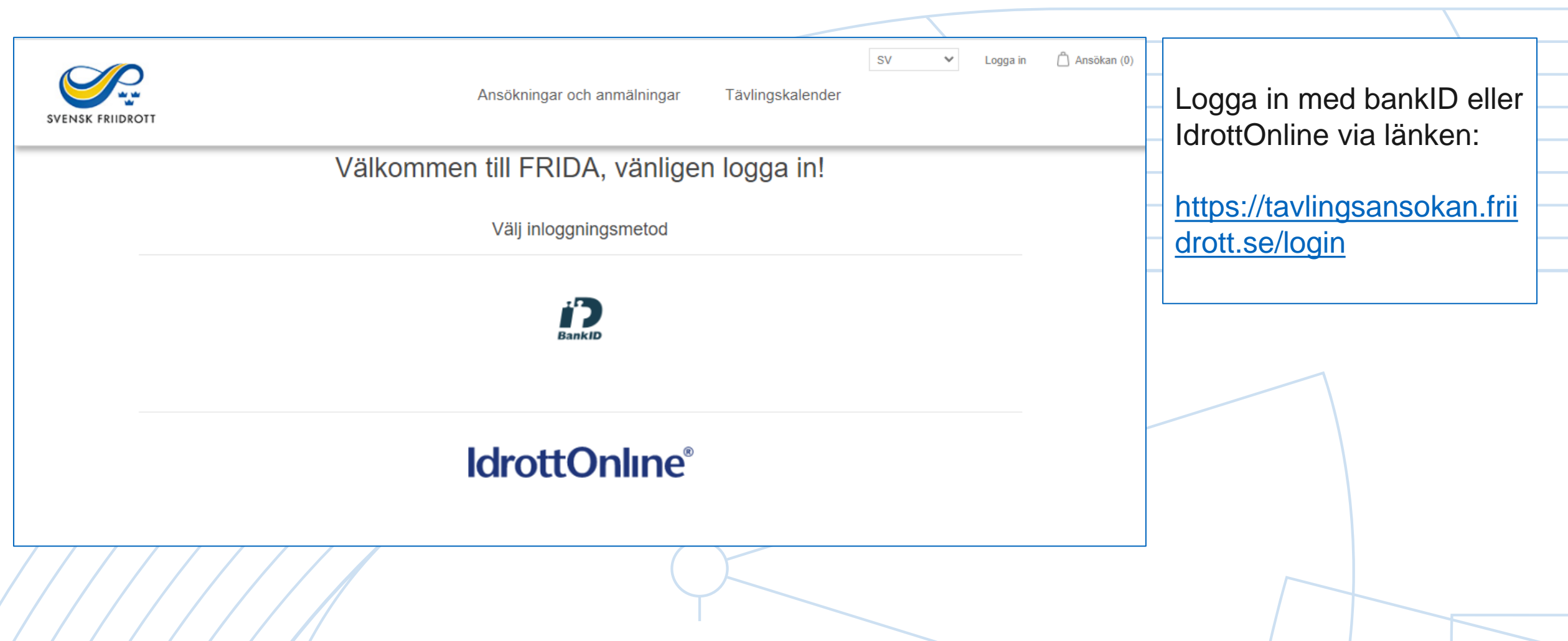

## Steg 2 – Starta ansökan

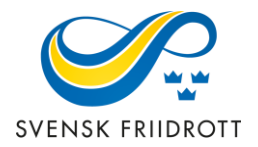

| SVENSK FRIIDROTT            | A                   | <u>nsökningar och ar</u> | SV V Huddinge AIS (1918)<br>mälningar Tävlingskalender | Mitt konto Logga ut                    | 🛆 Ansökan (0) |                                        |
|-----------------------------|---------------------|--------------------------|--------------------------------------------------------|----------------------------------------|---------------|----------------------------------------|
| Ansökni                     | ngar och anmälninga | r                        |                                                        | Ansök om sanktion<br>Anmäl barntävling |               | Starta anmälan                         |
| Namn:<br>Typ av<br>ansökan: | Alla                | Säsong:<br>Status:       | Alla ×<br>Alla ×                                       | visa avancerat                         |               | den blå knappen<br>"Anmäl barntävling" |
| Nivå:                       | Alla                | Tävlingstyp:             | Alla ×                                                 | Sök                                    |               |                                        |
| Välj vy 🕶                   | Välj kolumner ▼     |                          |                                                        |                                        |               |                                        |
|                             |                     |                          |                                                        |                                        |               | 3                                      |

#### Steg 3 – Allmänna uppgifter

| SVENSK FRIIDROTT                                                                                                    | Ansökningar och anmälningar Tävlingskalender | V V Huddinge AIS (1918) | SVENSK FRIID                                                                                          |
|----------------------------------------------------------------------------------------------------|----------------------------------------------|-------------------------|----------------------------------------------------------------------------------------------------|
| Anmälan Barntävling                                                                                                    | Ort *                                        |                         |                                                                                                    |
| Plats *                                                                                                    | Säsong *<br>Välj ~                           |                         |                                                                                                    |
| Organisation<br>Huddinge AIS                                                                                                    | Medarrangör<br>Välj Medarrangör              |                         | Fyll i uppgifterna och gå vidare genom att trycka på "Granska"                                        |
| Startdatum: *       AÅÅÅ-MM-DD     Image: Comparison of the second second | Slutdatum: *<br>ÂÂÂÂ-MM-DD                   |                         | Information om de olika<br>tävlingsformerna finns i idéhäftet<br>"Friidrottens tävlingar för barn" på |
| <ul> <li>Kids Athletics</li> <li>Lagtävling</li> <li>Långlopp</li> <li>Hinderbana</li> <li>Traditionell arenatävling</li> </ul>                                                                                                    |                                              |                         | Svensk Friidrotts hemsida.                                                                            |
| □ Övrigt<br>Kontaktperson                                                                                                    | Mailadress *                                 |                         |                                                                                                    |
| Concerta -                                                                                                    |                                              |                         |                                                                                                    |

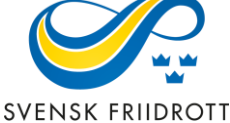

### Steg 4 – Granska och betala

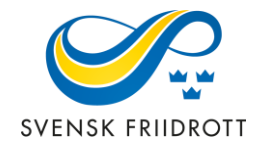

| sv | SV V Huddinge AIS (1918) Mitt konto Logga ut C                                                                                                    | Ansö                  |                                                                   |  |  |
|----|----------------------------------------------------------------------------------------------------|-----------------------|-------------------------------------------------------------------|--|--|
|    | Ansökan                                                                                                    | _                     | En sammantattning av                                              |  |  |
|    | Produkt Pris Summa                                                                                                    |                       | stämmer – gå vidare genom                                         |  |  |
|    | Anmälan Barntävling Namn: Friidrottsdagen2. Ort: Borgolm. Plats: Borgholms IP. Säsong; 2022 Utomhus. Tävlingsform: Hinderbana. Kontaktperson: Hanna Strindhag. Mailadress; hannastrindhag@friidrott.se 0.00 kr 0.00 kr | att trycka på knappen |                                                                   |  |  |
|    | Från: 2022-08-31. Till: 2022-08-31                                                                                                    |                       | - "SLUTFÖR"                                                       |  |  |
|    | Ändra ansökan                                                                                                    |                       | Om ändringar behöver<br>göras tryck på knappen<br>"Ändra ansökan" |  |  |
|    | Rabattkod     Ordersumma:     0,00 kr       Ange din rabattkod här     Moms:     0.00 kr                                                                                                    | -                     |                                                                   |  |  |
|    | ANVÄND<br>RABATTKOD Summa: 0,00 kr                                                                                                    |                       |                                                                   |  |  |
|    |                                                                                                    |                       | 5                                                                 |  |  |